# **VDAS**

| VDAS | K                               | ONA21                        |
|------|---------------------------------|------------------------------|
|      | WEIGHING INDICATOR              |                              |
| нсо  |                                 | ○ ●<br>○ BAT<br>○ ■<br>○ USB |
|      | Fn Tare Clear >·V ∧ Enter/Print |                              |

Phiên bản 20230302

# KONA21 – Đầu Hiển Thị Cân Hướng Dẫn Sử Dụng

# Mục Lục

| Chương 1 : Giới thiệu chức năng chính và các tùy chọn                                                                                                    |                                                                                               |  |
|----------------------------------------------------------------------------------------------------|-----------------------------------------------------------------------------------------------|--|
| Chương 2 : Hướng dẫn lắp đặt                                                                                                    | 2                                                                                             |  |
| <ul> <li>2-1. Điều kiện sử dụng</li> <li>2-2. Kết nối cảm biến lực (Load Cell)</li> <li>2-3. Kích thước đầu hiển thị cân</li> </ul>                                                                                                    | 2<br>2<br>3                                                                                   |  |
| Chương 3 : Thông số kỹ thuật                                                                                                    | 3                                                                                             |  |
| <ul> <li>3-1. Ngõ vào tín hiệu tương tự và chuyển đổi tương tự - số</li> <li>3-2. Tính năng chung</li> <li>3-3. Hiển thị và các ký hiệu</li> <li>3-4. Kết nối nguồn, ngõ vào, ngõ ra và giao tiếp truyền thông</li> </ul>                                                                                                    | 3<br>3<br>4<br>4                                                                              |  |
| Chương 4 : Các chức năng của hệ thống                                                                                                    | 5                                                                                             |  |
| <ul> <li>4-1. Các thông báo cần lưu ý trong lúc khởi động</li> <li>4-2. Cây thư mục cài đặt<br/>HÌNH 4.1 THƯ MỤC CÀI ĐẶT CẤP 1<br/>HÌNH 4.2 THƯ MỤC CÀI ĐẶT CẤP 2, 3 CỦA FUNC 1<br/>HÌNH 4.2 THƯ MỤC CÀI ĐẶT CẤP 2, 3 CỦA FUNC 2<br/>HÌNH 4.4 THƯ MỤC CÀI ĐẶT CẤP 2, 3 CỦA FUNC 3<br/>HÌNH 4.5 THƯ MỤC CÀI ĐẶT CẤP 2, 3 CỦA FUNC 4<br/>HÌNH 4.6 THƯ MỤC CÀI ĐẶT CẤP 2, 3 CỦA FUNC 5<br/>HÌNH 4.7 THƯ MỤC CÀI ĐẶT CẤP 2, 3 CỦA FUNC 6</li> <li>4-3. Chức năng</li> <li>4-3-1. Func 1 – Hiệu chuẩn cân (CALIBRATION)</li> <li>4-3-2. Func 2 – Các thông số chỉnh AD</li> <li>4-3-3. Func 3 – Giao tiếp truyền thông RS232</li> <li>4-3-4. Func 4 – Cài đặt mức báo ngõ ra HI_LO_OK</li> <li>4-3-6. Func 6 – Công cụ</li> </ul> | 5<br>6<br>7<br>8<br>9<br>10<br>11<br>11<br>12<br>13<br>13<br>13<br>14<br>16<br>18<br>19<br>19 |  |
| Chương 5 : Các tùy chọn                                                                                                    | 20                                                                                            |  |
| <ul> <li>5-1. Mô tả ngõ ra điều khiển mức HI_LO_OK</li> <li>5-2. Giao tiếp truyền thông RS232</li> <li>5-3. MODBUS<br/>Input Registers<br/>Coils</li> </ul>                                                                                                    | 20<br>20<br>21<br>21<br>21                                                                    |  |
| Phụ lục 1 – Các phím tắt<br>Phụ lục 2 – Các báo lỗi thường gặp                                                                                                    | 22<br>23                                                                                      |  |

| Phụ lục 3 – Các ký hiệu hiển thị                                           | 23 |
|----------------------------------------------------------------------------|----|
| Phụ lục 4 – Chức năng cân động vật                                         | 24 |
| Phụ lục 5 – Chức năng cân đếm                                              | 24 |
| Phụ lục 6 – Các kiểu in (bổ sung cho mục 4-3-3 Func 3 – MODE 0 và PRINT 0) | 24 |
| Phụ lục 7 – Cài đặt tên sản phẩm và thông tin công ty                      | 32 |
| Phụ lục 8 – Lưu dữ liệu USB                                                | 32 |
| Phụ lục 9 – Các kiểu thay đổi độ sáng màn hình(mặc định)                   | 33 |
| Phu luc 10 – Khóa hiệu chuẩn cân (khóa CALIB)                              | 34 |
|                                                                            |    |

#### Chương 1 : Chức năng chính và các tùy chọn

- ✓ Nhận tín hiệu tương tự(analog) từ cảm biến lực(Loadcell), xử lý chuyển thành số(digital) và hiển thị ra màn hình led 7 đoạn.
- ✓ Tùy chọn gồm
  - Truyền nhận dữ liệu qua RS232
  - Truyền nhận dữ liệu không dây HC12 (thực tế khoảng 100 mét)
  - Truyền nhận dữ liệu qua bluetooth.
  - MODBUS RTU
  - HI LO OK
  - Thời gian thực
  - In dữ liệu và lưu dữ liệu tổng
  - Lưu dữ liệu qua USB với định dạng Excel (ddmmyy.CSV)
  - Cân động vật
  - Hiển thị điểm bột
  - Kiểm tra lực (TEST LOAD)

## Chương 2 : Hướng dẫn lắp đặt

#### 2-1 Điều kiện sử dụng

Khi lắp đặt và kết nối dây vào đầu cân KONA21, cần làm theo hướng dẫn sau:

- Nguồn cấp trực tiếp cho đầu cân là nguồn AC220V
- Sử dụng Ácquy khô 6V4.5A bên trong đầu cân, sạc tối thiểu 1 lần trong 30 ngày.
- Nên lắp đặt ở nơi có nhiệt độ từ 0°C 55°C, tránh ánh sáng trực tiếp chiếu vào.
- Sử dụng ở môi trường khô ráo, tránh ẩm ướt.
- Dây tín hiệu kết nối cảm biến lực nên sử dụng loại dây chuyên dụng, có lớp vỏ bọc cách ly nhiễu, tách đường dây tín hiệu này với đường dây nguồn và các đường dây điều khiển khác nếu có.

#### 2-2. Kết nối cảm biến lực vào đầu cân

Chú ý: Không bật nguồn cho đến khi kết nối xong cảm biến lực vào đầu cân

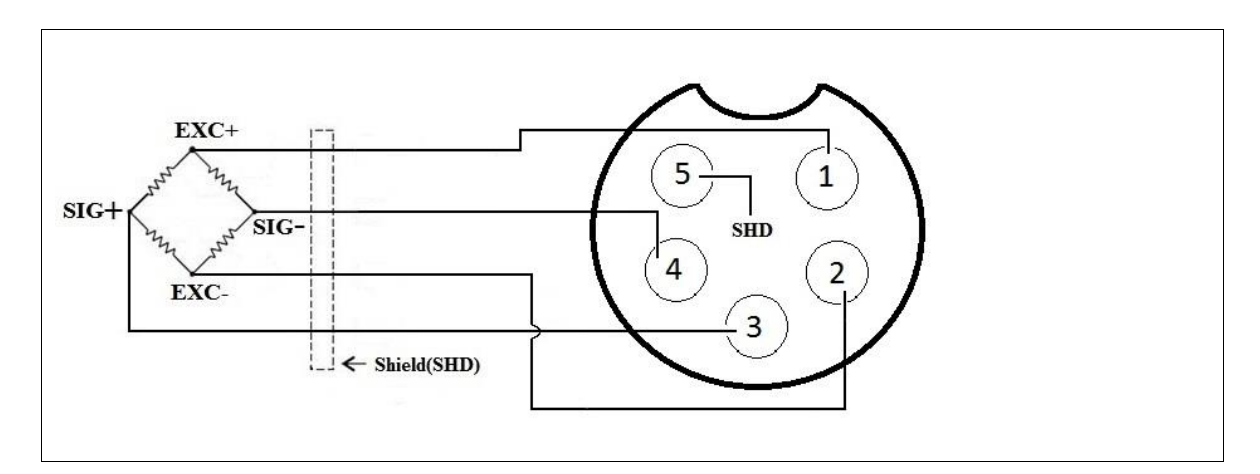

#### 2-3. Kích thước đầu hiển thị cân

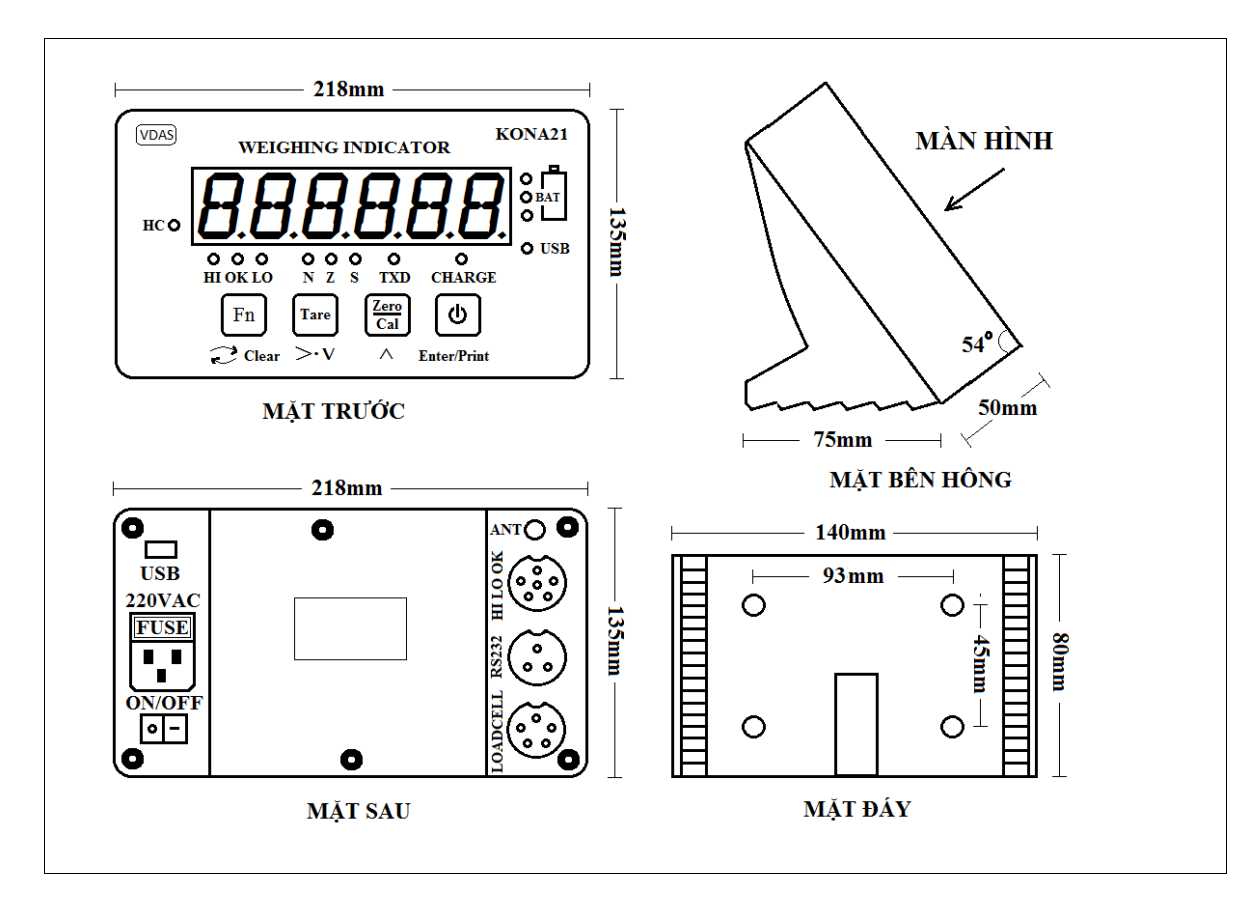

# Chương 3 : Thống số kỹ thuật

#### 3-1. Ngõ vào tín hiệu tương tự và chuyển đổi tương tự - số(A/D)

| Độ nhạy ngõ vào A/D       | 0.2µV/D               |
|---------------------------|-----------------------|
| Điều chỉnh mức 0          | 0.05mV ~ 5mV          |
| Tín hiệu đầu vào tối đa   | 20mV                  |
| Mức tuyến tính            | Trong khoảng 0.01% FS |
| Độ phân giải A/D nội      | 1/200000              |
| Độ phân giải A/D          | 50000                 |
| Tốc độ chuyển đổi A/D     | 80 lần/giây           |
| Cách chuyển đổi A/D       | $\Delta \Sigma$       |
| Điện áp cấp cho Load cell | 5V, 8x350Ω Load cell  |

#### 3-2. Tính năng chung

| Điện áp sử dụng    | 220VAC, 0.1A |
|--------------------|--------------|
| Công suất tiêu thụ | P~300mW      |
| Khối lượng         | 1.70kg       |
| Nhiệt độ hoạt động | -10°C ~ 55°C |

## 3-3. Hiển thị và các ký hiệu

|                                                                                                    | WEIGHING INDICAT       | OR KONA21                                                                              |
|----------------------------------------------------------------------------------------------------|------------------------|----------------------------------------------------------------------------------------|
| HC $\circ$ $\bigcirc$ $\bigcirc$ $\bigcirc$ $\bigcirc$ $\bigcirc$ $\bigcirc$ $\bigcirc$ $\bigcirc$ $\bigcirc$ $\bigcirc$ |                        |                                                                                        |
| Số                                                                                                    | Hiển thi               | Ý nghĩa                                                                                |
| 1                                                                                                    | 888888                 | Led 7 đoạn, 1 inch, sáng màu cam, 6 số hiển thị giá<br>trị cân và nội dung cài đặt     |
| 2                                                                                                    | HI, LO, OK, N, Z, STA, | Đèn báo trạng thái                                                                     |
|                                                                                                    | TXD, CHARGE, USB,      | $\mathbf{N}$ : khối lượng đã trừ bì, $\mathbf{Z}$ : trạng thái 0, $\mathbf{S}$ : trạng |
|                                                                                                    | BAT, HC                | thái cân ôn định                                                                       |
|                                                                                                    |                        | HI LO OK : đèn báo cân mức cao, thập, đạt.                                             |
|                                                                                                    |                        | <b>TXD</b> : báo truyên dữ liệu RS232                                                  |
|                                                                                                    |                        | CHARGE : xanh báo acquy đây, đó báo đang xạc                                           |
|                                                                                                    |                        | <b>HC</b> : trạng thái kết nôi không dây hoặc bluetooth                                |
|                                                                                                    |                        | USB : trạng thái USB lưu dữ liệu, gồm:                                                 |
|                                                                                                    |                        | - Tat : khong co USB                                                                   |
|                                                                                                    |                        | - Bạt sang liên tục : co USB<br>Dất tắt với tần cá $2U_{r}(2 \ lần/c) \cdot lãi USD$   |
|                                                                                                    |                        | - Dại tải với tần số $2\Pi Z(2 \ \text{ian/s}) \cdot 101 \text{ USB}$                  |
| 3                                                                                                    | Zaro Zaro              | - Dat lat vol tall so $10\Pi Z(10 \text{ tall/s})$ . 101 00 USB                        |
| $\bigcirc$                                                                                                    | Fn Tare Cal            |                                                                                        |

## 3-4. Kết nối nguồn, ngõ vào, ngõ ra và giao tiếp truyền thông

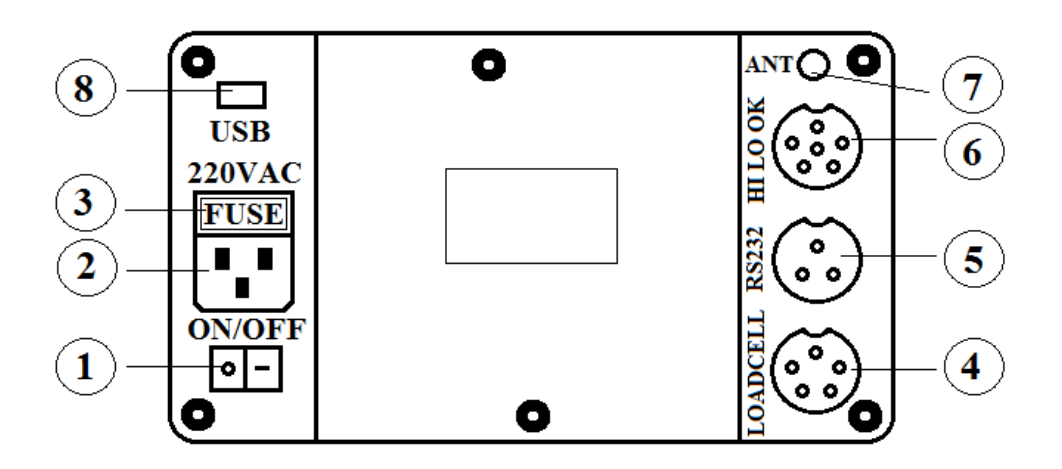

| Số  | Mô tả                                                                     |
|-----|---------------------------------------------------------------------------|
| 1   | Công tắc bật nguồn, kết nối điện áp từ Acquy vào bo mạch                  |
| 2   | Ngõ đực cắm nguồn 220VAC                                                  |
| 3   | Cầu chì bảo vệ quá dòng 0.5A (kích thước 5x20mm)                          |
| 4   | Cảm biến lực (Load Cell), Jack 5 chân đực(xem mục 2-2)                    |
| (5) | Cổng kết nối RS232, Jack 3 chân đực như sau:                              |
|     | 1: GND, 2: RXD, 3: TXD                                                    |
| 6   | Ngõ ra kích đèn và còi HI LO OK, tích cực mức thấp, Jack 6 chân đực:      |
|     | 1:GND, 2:BUZZ, 3:HI, 4:OK, 5:LOW, 6:5V                                    |
| 7   | Anten truyền nhận dữ liệu cân không dây thông qua bo HC12 hoặc HC05       |
| 8   | Cổng kết nối USB để lưu dữ liệu chi tiết, dữ liệu tổng và thời gian thực. |

## Chương 4: Các chức năng của hệ thống

#### 4-1. Các thông báo cần lưu ý trong lúc khởi động

Để đảm bảo cân hoạt động ổn định, trong lúc khởi động cần lưu ý một số thông tin hiển thị báo lỗi của thiết bị để kịp thời sửa chữa và khắc phục sự có (nếu có).

| Hiển thị        | Ghi chú                                                                                              |
|-----------------|----------------------------------------------------------------------------------------------------|
| honA21          | Tên thiết bị                                                                                         |
| uEr 1.3 l       | Phiên bản sản xuất và các tùy chọn kèm theo                                                          |
| uo <u>6</u> .40 | Acquy có điện áp là 6.40V, nếu điện áp nhỏ hơn 5.50V, cân sẽ tư tắt.                                 |
| Lo bAE          | Acquy yếu điện áp, nhỏ hơn 5.50V                                                                     |
| Po For          | Khi acquy bị yếu, cân sẽ tự động tắt, tuy nhiên nếu<br>nhấn giữ nút thêm 1s, cân sẽ hoạt động thêm 5 |
|                 | phút(chỉ dùng trong trường hợp thật sự cân thiết)                                                    |
| Err hl          | Lỗi nút nhấn                                                                                         |
| Err h2          | Lỗi nút nhấn                                                                                         |
| Err h3          | Lỗi nút nhấn Cal                                                                                     |
| Err hy          | Lỗi nút nhấn                                                                                         |
| roñ ofi         | ROM hoạt động tốt                                                                                    |
| roñ nG          | ROM bị lỗi                                                                                           |
| Pin ofi         | Còn Pin CMOS                                                                                         |

| Pin aG   | Hết Pin CMOS                   |
|----------|--------------------------------|
| HE IZofi | Kết nối thành công với bo HC12 |
| HE IZnD  | Kết nối thất bại với bo HC12   |

#### 4-2. Cây thư mục cài đặt

Tại màn hình chính, nhấn giữ đồng thời 2 nút En và at de vào thư mục cài đăt FUnc I (thư mục cấp 1).

Zero

Zero

- Tại màn hinh cài đặt bất kỳ, nhấn giữ nút trong 1s để thoát khỏi màn hình cài đặt và trở về màn hình chính.
- Tại màn hình cài đặt bất kỳ, nhấn giữ nút trong 1s chuyển về thư mục cài đặt cấp 1
- Tại thư mục cài đặt cấp 1, nhấn nút Me để vào thư mục cài đặt cấp 2.
- Tại thư mục cài đặt cấp 2, nhấn nút dẻ vào thư mục cài đặt cấp 3.
- Thư mục cài đặt cấp 3 là thư mục có tác dụng thay đổi giá trị cài đặt, việc thay đổi

có tác động ngay khi hoàn thành cài đặt (bằng việc nhấn nút dễ lưu giá trị cài đặt).

- Trong thư mục cấp 3 này, dùng 2 nút **Tare** và **Cal** cho việc thay đổi giá trị cài đặt.
- Sau khi nhấn nút dễ lưu, sẽ chuyển qua thư mục cấp 3 tiếp theo, nếu là thư mục cấp 3 cuối cùng sẽ chuyển qua thư mục cấp 1 tiếp theo.
   Tuy nhiên có 2 trường hợp đặc biệt cần lưu ý (xem mục 4-3-1)
  - TH1: Tại mục hiệu chuẩn có tải, khi hoàn thành mục này sẽ thoát ra màn hình chính mà không phải qua thư mục cấp 3 tiếp theo.
  - TH2: Tại mục nhập số nội có tải, khi hoàn thành mục này sẽ thoát ra màn hình chính mà không phải qua thư mục cấp 1 tiếp theo.
- Tại thư mục cài đặt cấp 1 và cấp 2, có 3 trường hợp:
  - TH1: ở đầu thư mục nhấn nút **Cal** để chuyển tới cuối thư mục cùng cấp.
  - TH2: ở cuối thư mục nhấn nút Tare để chuyển tới đầu thư mục cùng cấp.

- TH3: ngoài 2 trường hợp trên, nhấn nút
   cấp phía trên, nhấn nút
   nhộc
   Tare
   để chuyển lên thư mục cùng cấp phía trên, nhấn nút
- Tại cuối thư mục cấp 2, nhấn nút **Fn** để chuyển qua thư mục cấp 1 tiếp theo.

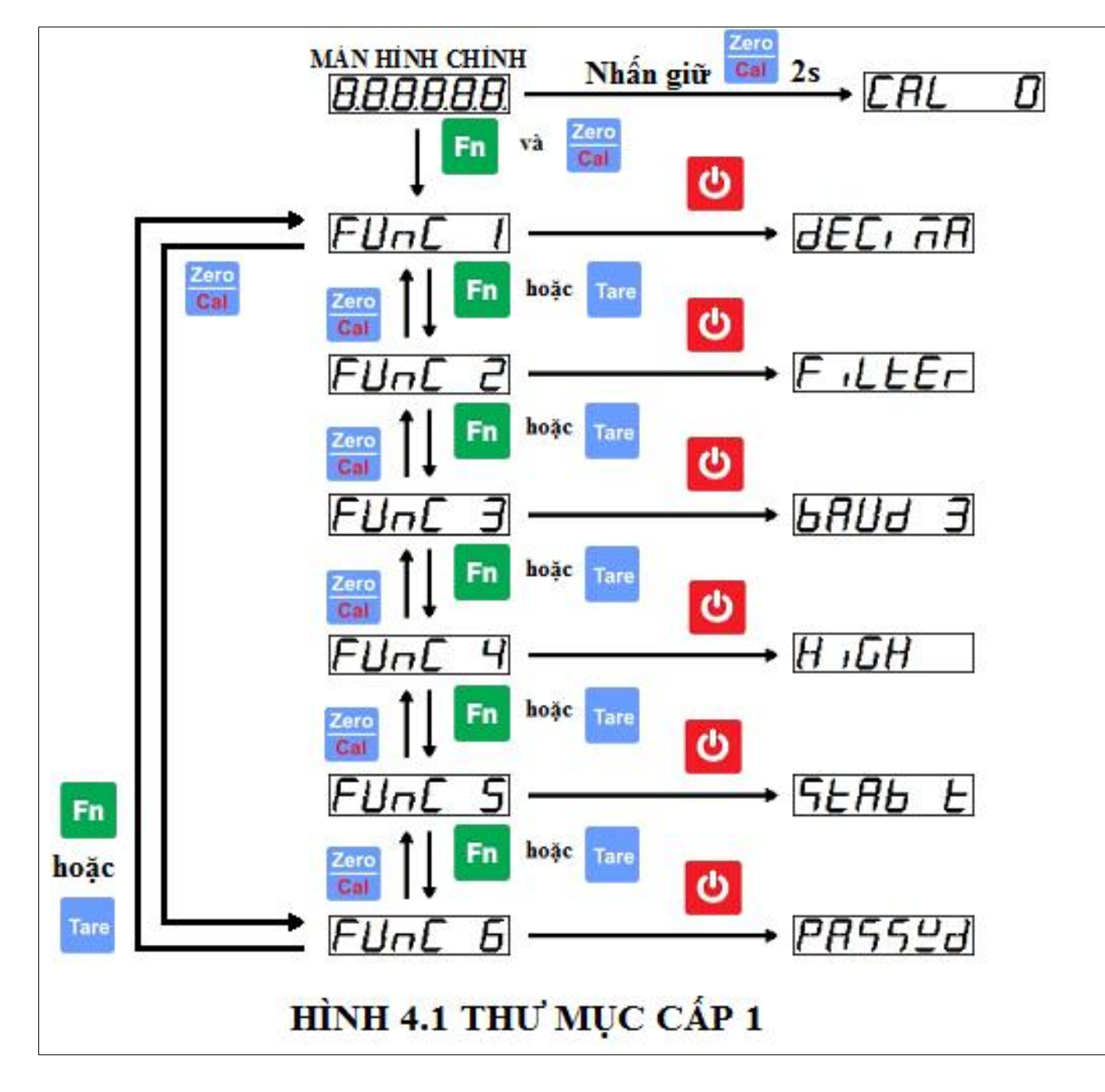

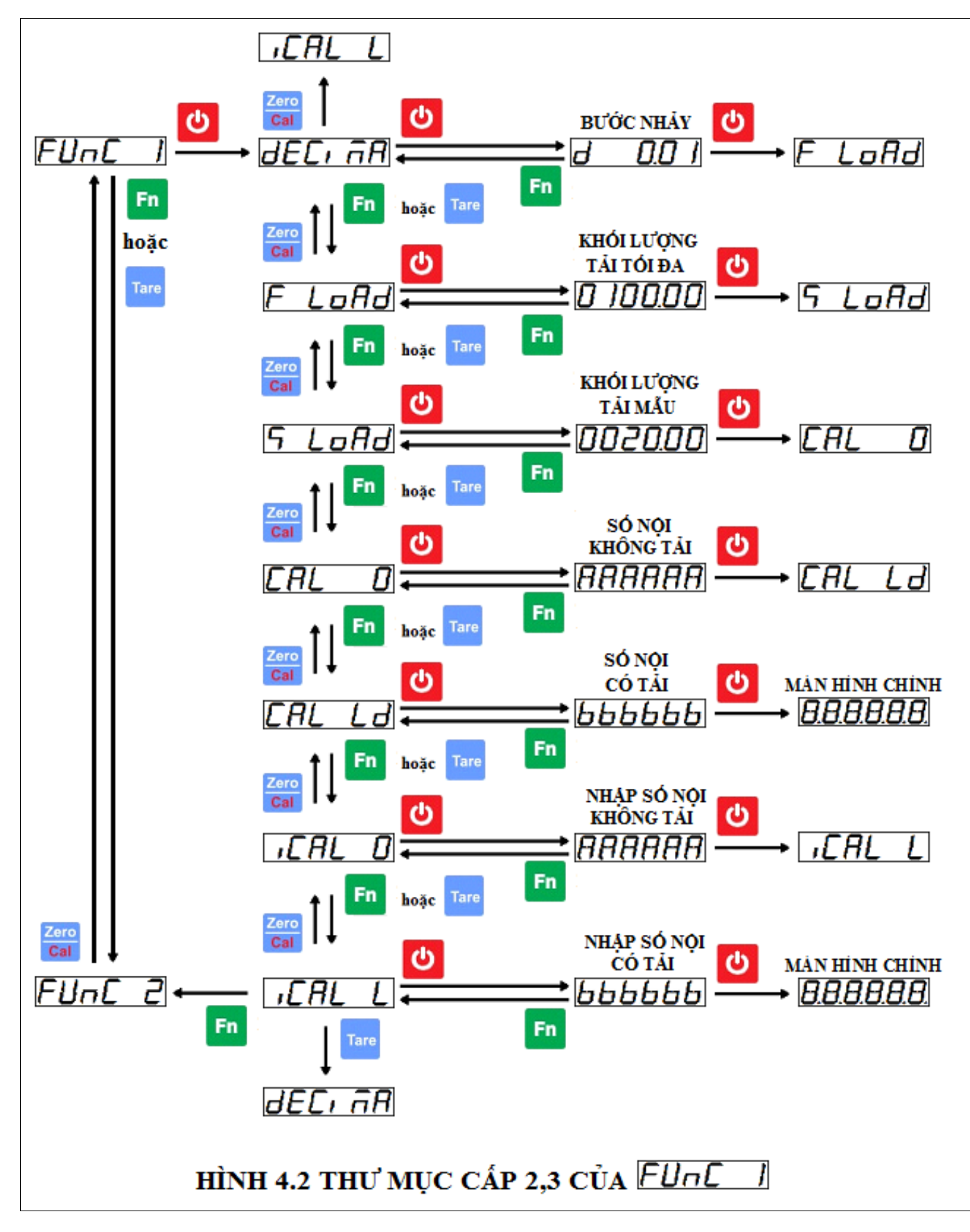

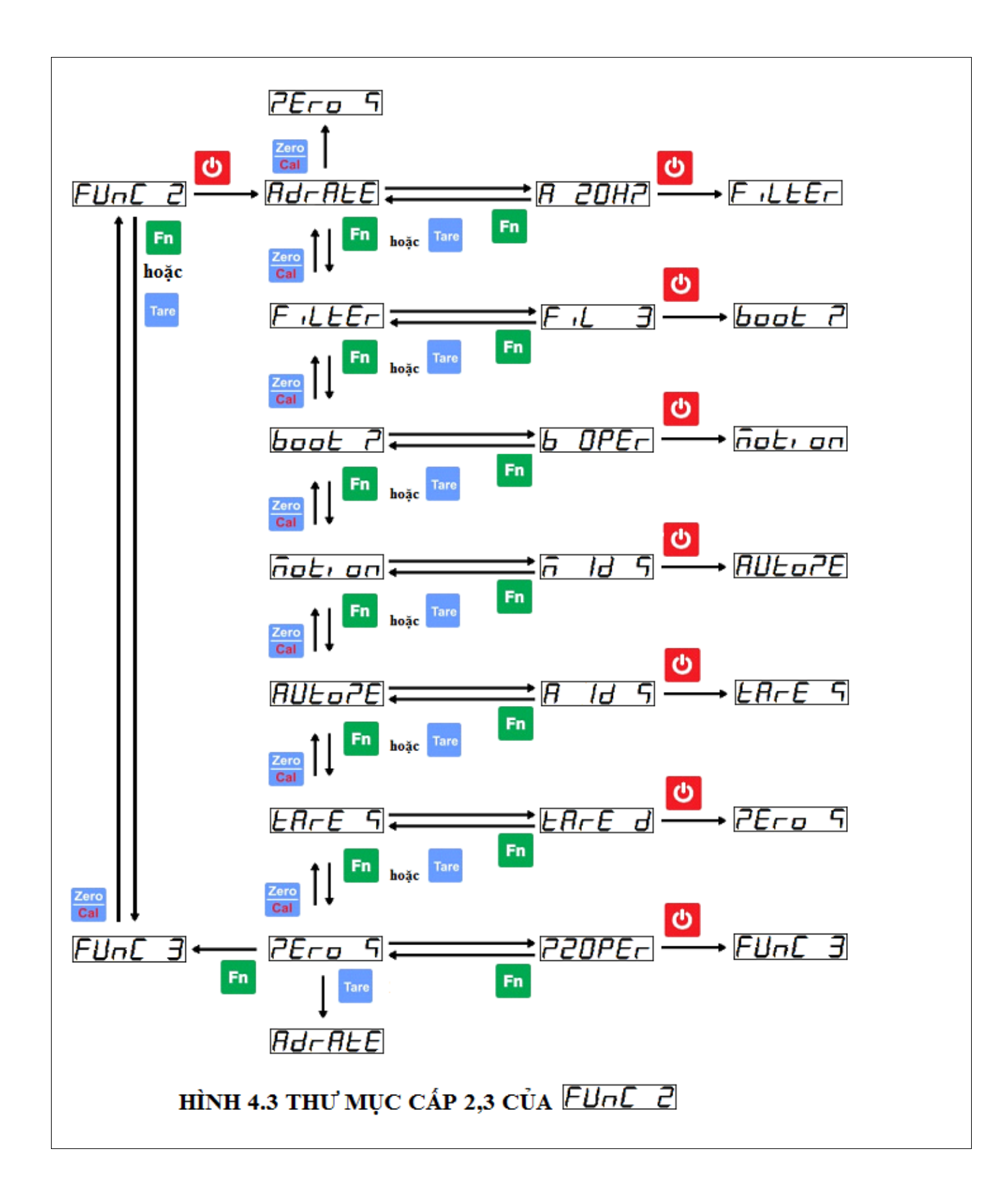

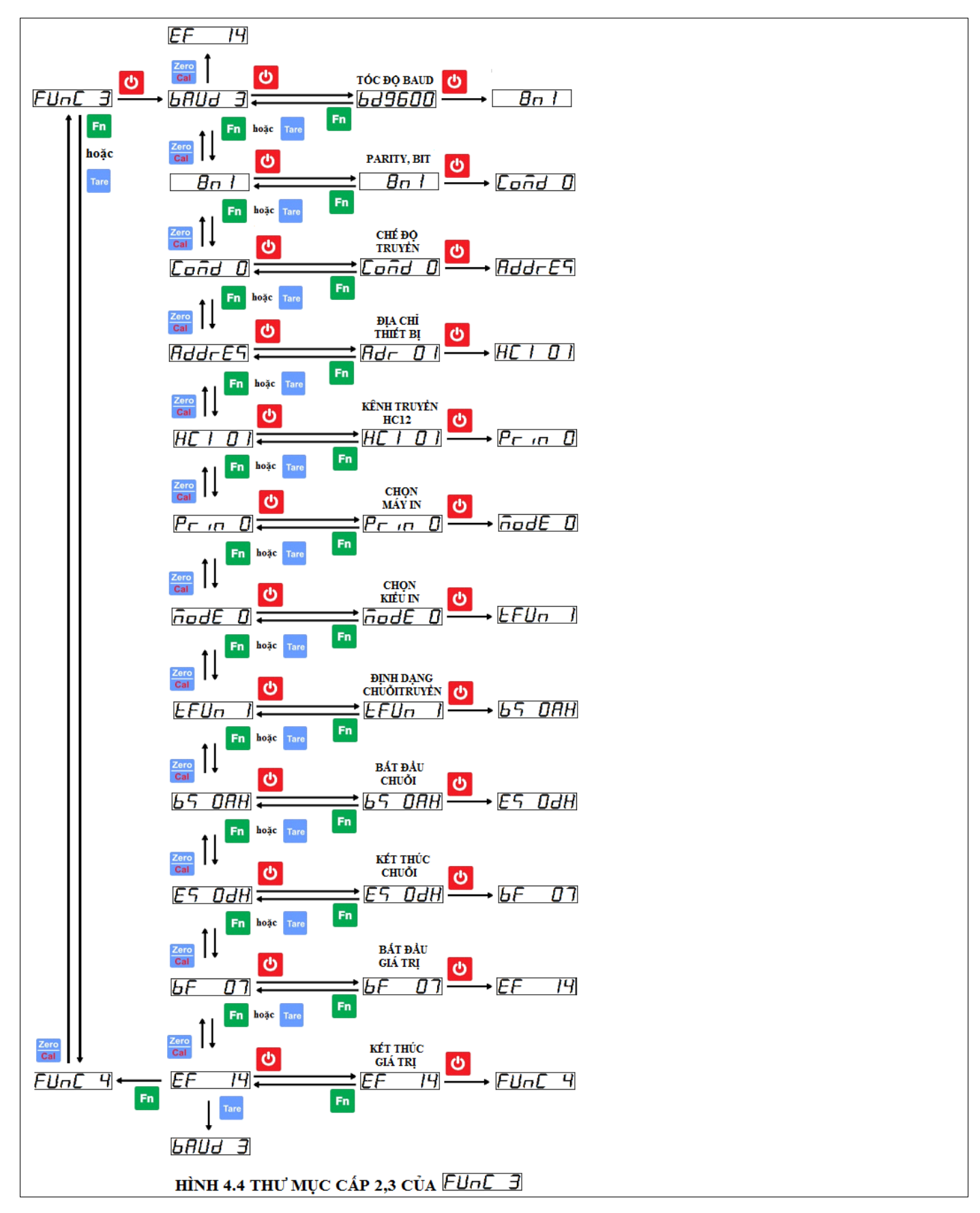

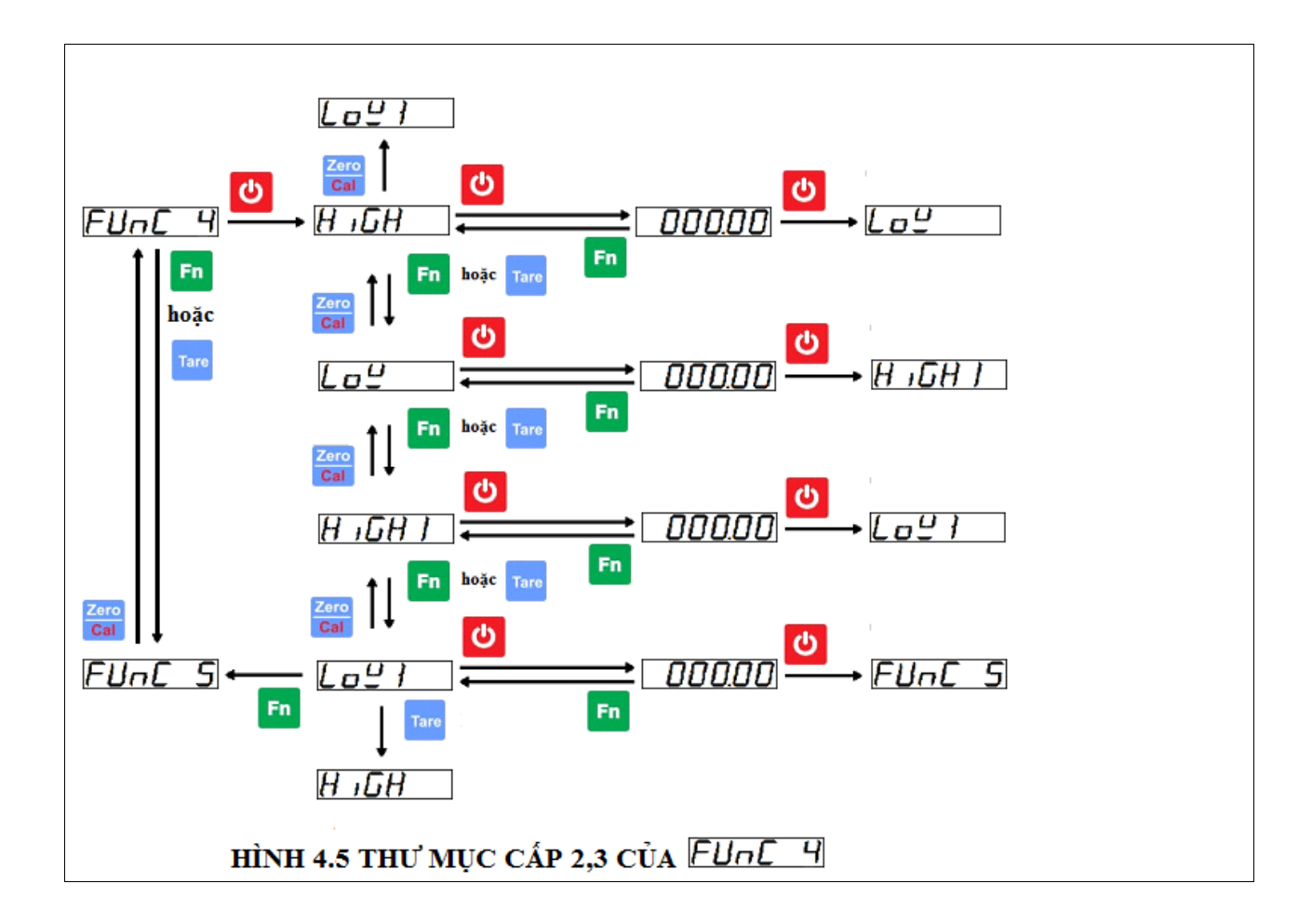

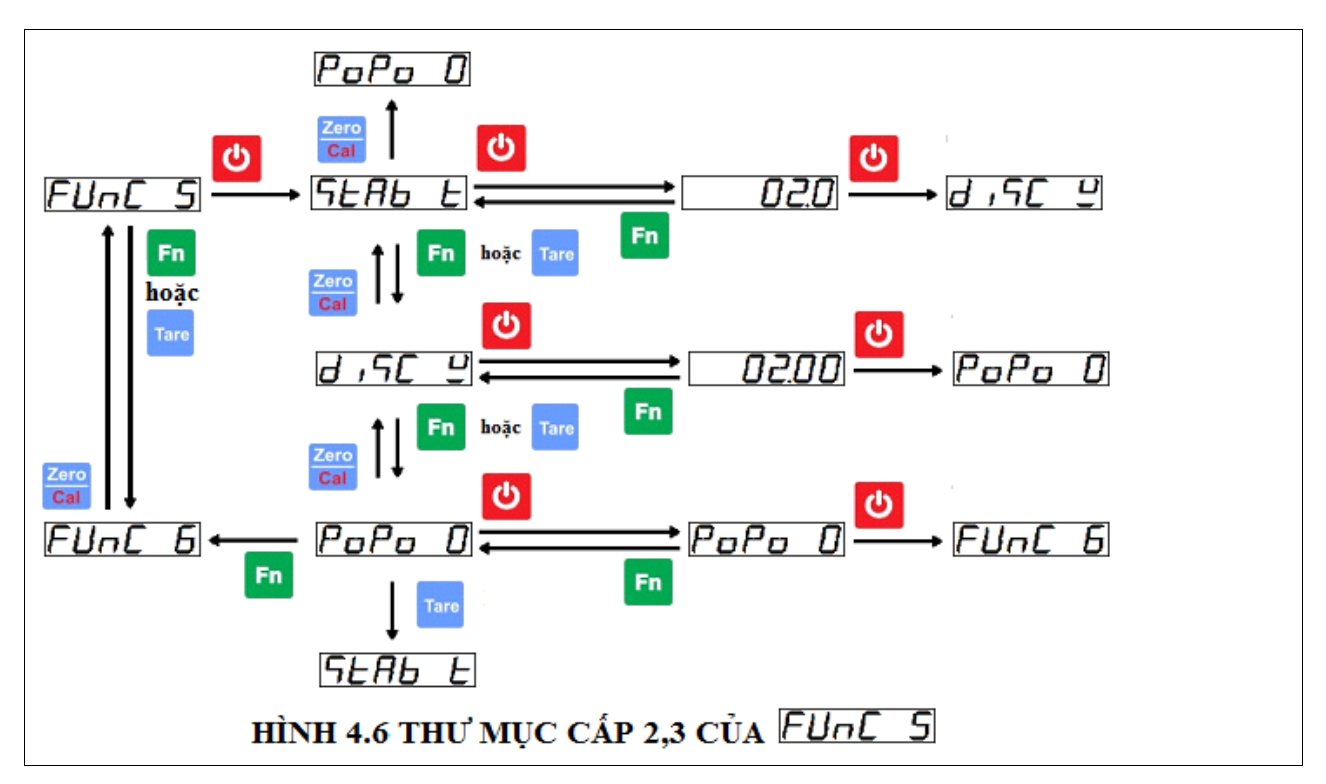

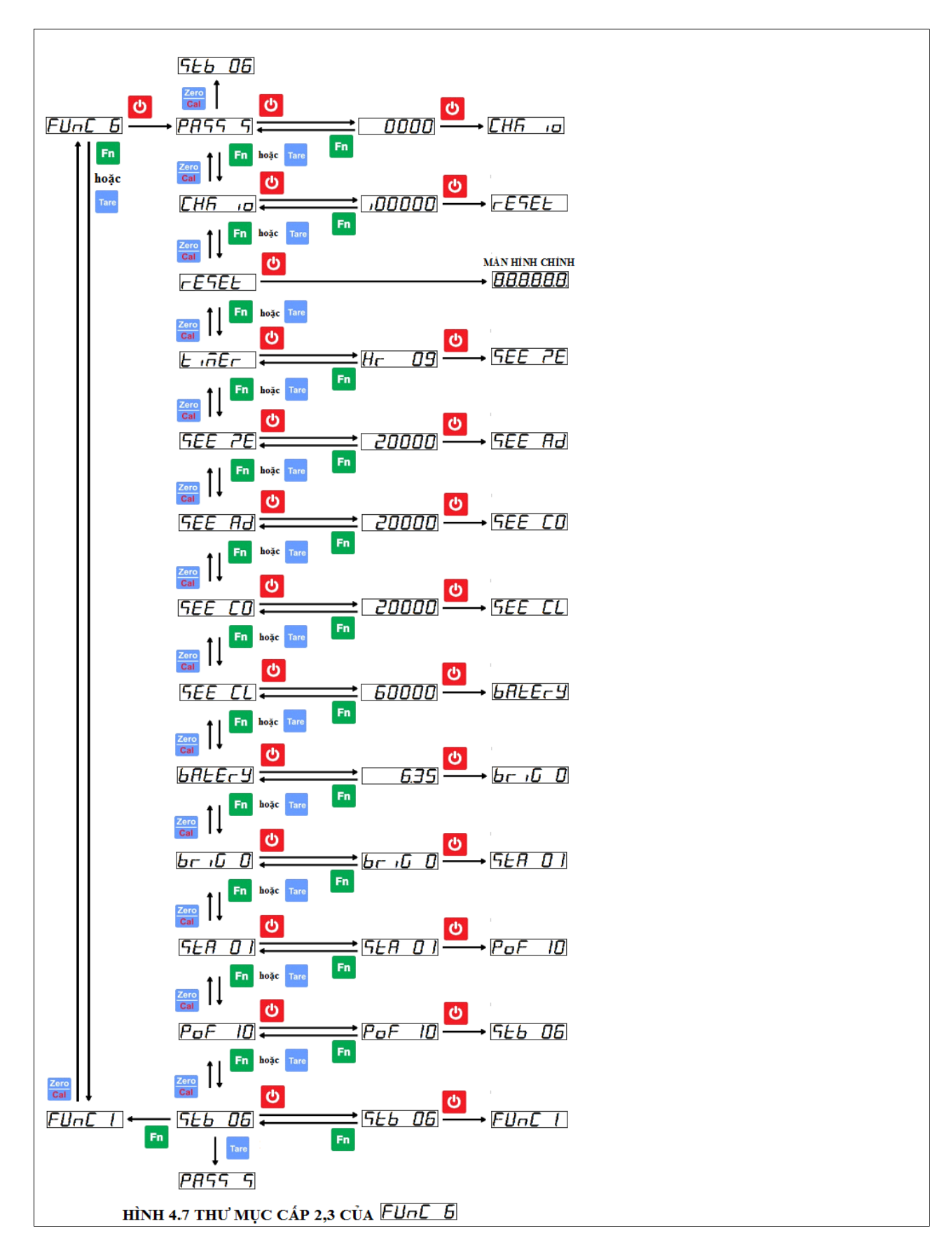

#### 4-3. Chức năng

# 4-3-1. FURCI - Hiệu chuẩn cân (CALIBRATION) CELIAR, DECIMA : chỉnh số lẻ và bước nhảy. Ân vào thư mục cấp 3 để thay đổi(dùng nút và cải để thay đổi, nút dể lưu), gồm các cho phép chỉnh sau:

|   | Hiển thị    | Ý nghĩa                         |
|---|-------------|---------------------------------|
| Ь | 0.001       | 3 số lẻ, bước nhảy 1            |
| Ь | 0.0 /       | 2 số lẻ, bước nhảy 1 (mặc định) |
| Ь | 0. 1        | 1 số lẻ, bước nhảy 1            |
| Ъ | 1           | 0 số lẻ, bước nhảy 1            |
| Ь | 0.002       | 3 số lẻ, bước nhảy 2            |
| Ъ | 0.02        | 2 số lẻ, bước nhảy 2            |
| Ь | <u>0</u> .2 | 1 số lẻ, bước nhảy 2            |
| Ъ | 2           | 0 số lẻ, bước nhảy 2            |
| Ь | 0.005       | 3 số lẻ, bước nhảy 5            |
| Ь | 0.05        | 2 số lẻ, bước nhảy 5            |
| д | 0.5         | 1 số lẻ, bước nhảy 5            |
| Ъ | 5           | 0 số lẻ, bước nhảy 5            |
| Ь | 10          | 0 số lẻ, bước nhảy 10           |
| Ь | 20          | 0 số lẻ, bước nhảy 20           |
| Ь | 50          | 0 số lẻ, bước nhảy 50           |

FLOAD: chỉnh tải trọng tối đa.

• **LHL**, CAL 0: hiệu chuẩn không tải.

Tại thư mục cấp 2 CAL 0, nhấn nút dẻ vào tiếp bên trong, lúc này

màn hình hiển thị một dãy số nội AD, nhấn tiếp nút Me để lưu và hoàn tất quá trình hiệu chuẩn không tải.

♦ EAL Ld, CAL LD: hiệu chuẩn có tải

Tại thư mục cấp 2 CAL LD thực hiện các bước sau:

B1: nhấn nút dễ để vào tiếp bên trong, lúc này màn hình hiển thị một dãy số để chỉnh khối lượng tải mẫu sẽ dùng làm Zero

chuẩn(dùng nút Tare và Cal để thay đổi).

- B2: đặt tải mẫu lên cân, nhấn dễ vào tiếp bên trong, lúc này màn hình hiển thị dãy số nội AD.
- B3: nhấn nút dể lưu và hoàn tất quá trình hiệu chuẩn có tải.
- ICAL 0: nhập số nội không tải, dùng cho việc hiệu chuẩn không tải mà không cần phải thực hiện như thông thường, chỉ cần nhập số nội cũ đã hiệu chuẩn trước đó, việc này thường được sử dụng trong trường hợp thay đầu cân mới và không thay cảm biến lực.
- ✤ LHL L, ICAL L: nhập số nội có tải, tương tự như ICAL 0.
  - 🖊 Các lỗi thường gặp khi hiệu chuẩn cân
    - **Err**, **ERR1**: số nội quá nhỏ, kiểm tra cảm biến lực.
    - **ERR2**: số nội quá lớn, kiểm tra cảm biến lực.
    - **CECO**, **ERR6**: chênh lệch số nội hiệu chuẩn không tải và hiệu chuẩn có tải quá nhỏ. Kiểm tra cảm biến lực, kiểm tra xem đã bỏ tải lên cân cho hiệu chuẩn có tải chưa.

# **↓** 4-3-2. *FUnC 2* – Các thông số chỉnh AD

♦ Horden Here, ADRATE: chọn tần số hiển thị tốc độ AD.

|   | Hiển thị | Ý nghĩa                         |
|---|----------|---------------------------------|
| R | 40H2     | Tốc độ hiển thị 40Hz            |
| R | 20H2     | Tốc độ hiển thị 20Hz (mặc định) |
| R | ISHP     | Tốc độ hiển thị 15Hz            |
| R | 7.5H2    | Tốc độ hiển thị 7.5Hz           |

★ FILTER: lọc nhiễu số, có giá trị từ 0 → 9 (yếu → mạnh), mặc định là 3. Filter = 8 hoặc 9 có chức năng cân động vật, xem chi tiết ở Phụ lục 5 – Chức năng cân động vật.

| Hiển thị | Ý nghĩa                        |
|----------|--------------------------------|
| Fil D    | Lọc nhiễu số mức 0 (yếu nhất)  |
| •••      | •••                            |
| F J, F   | Lọc nhiễu số mức 3 (mặc định)  |
| •••      | •••                            |
| F J, F   | Lọc nhiễu số mức 9 (mạnh nhất) |

♦ book ?, BOOT Z: % mức tải tối đa khi khởi động sẽ về 0, mặc định là 0%.

| •        |                                          |
|----------|------------------------------------------|
| Hiển thị | Ý nghĩa                                  |
| 6 OPEr   | 0% mức tải tối đa khi khởi động sẽ về 0  |
| b SPEr   | 5% mức tải tối đa khi khởi động sẽ về 0  |
| ь ЮРЕг   | 10% mức tải tối đa khi khởi động sẽ về 0 |
| 620PEr   | 20% mức tải tối đa khi khởi động sẽ về 0 |

★ mathing and mathematical structures and the structure of the structure of the structu

|   | Hiển t | hị | Ý nghĩa                                        |
|---|--------|----|------------------------------------------------|
| ī | 07     | 5  | Chống rung tải ở mức 0 bước nhảy/s (yếu nhất)  |
| ī | 19     | 5  | Chống rung tải ở mức 1 bước nhảy/s (mặc định)  |
|   | •••    |    |                                                |
| Ē | 97     | 5  | chống rung tải ở mức 9 bước nhảy/s (mạnh nhất) |

# ★ $\boxed{\textbf{AUTOZE}}$ , $\underbrace{\textbf{AUTOZE}}_{1.5d/s,..., 4d/s}$ , $\underbrace{\textbf{AUTOZE}}_{y\acute{e}u \rightarrow manh}$ , mặc định 1d/s.

| Hiển thị      | Ý nghĩa                                     |
|---------------|---------------------------------------------|
| <i>A OJ</i> S | Tự động về 0 ở mức 0 bước nhảy/s (yếu nhất) |
| R0.53 S       | Tự động về 0 ở mức 0.5 bước nhảy/s          |
| A 13 S        | Tự động về 0 ở mức 1 bước nhảy/s (mặc định) |
| A 1.52 S      | Tự động về 0 ở mức 1.5 bước nhảy/s          |
| A 24 S        | Tự động về 0 ở mức 2 bước nhảy/s            |
| A534 S        | Tự động về 0 ở mức 2.5 bước nhảy/s          |

| R | 37 | 5 | Tự động về 0 ở mức 3 bước nhảy/s             |
|---|----|---|----------------------------------------------|
| R | 47 | 5 | Tự động về 0 ở mức 4 bước nhảy/s (mạnh nhất) |

\* **ERFE**, **TARE S**: cho phép hoặc không cho phép nhấn trừ bì.

vào thư mục cấp 3 để thay đổi, gồm các cho phép chỉnh sau:

| Hiển thị | Ý nghĩa                          |  |  |  |  |  |
|----------|----------------------------------|--|--|--|--|--|
| LARE E   | cho phép ấn Tare để trừ bì       |  |  |  |  |  |
| LArE d   | không cho phép trừ bì (mặc định) |  |  |  |  |  |

**ZERO S**: cho phép chỉ số cân nhỏ hơn bao nhiêu %

| tải tối đa(FS) nhấn 🥵 | <b>v</b> ề 0, gồm <b>0, 5, 10, 20%</b> , mặc định là 20%. |  |  |  |  |  |  |  |
|-----------------------|-----------------------------------------------------------|--|--|--|--|--|--|--|
| Hiển thị              | Ý nghĩa                                                   |  |  |  |  |  |  |  |
| 7 OPEr                | Không cho phép nhấn về 0                                  |  |  |  |  |  |  |  |
| 2 SPFr                | Zero                                                      |  |  |  |  |  |  |  |
|                       | Cho phép nhấn <sup>Cal</sup> về 0 ở mức nhỏ hơn 5%FS      |  |  |  |  |  |  |  |
| 2 INPEr               | Zero                                                      |  |  |  |  |  |  |  |
|                       | Cho phép nhấn <sup>Cal</sup> về 0 ở mức nhỏ hơn 10%FS     |  |  |  |  |  |  |  |
| PPNPFr                | Zero                                                      |  |  |  |  |  |  |  |
|                       | Cho phép nhấn <b>Cal</b> về 0 ở mức nhỏ hơn 20%FS         |  |  |  |  |  |  |  |
|                       | (mặc định)                                                |  |  |  |  |  |  |  |

# 4 4-3-3. FUnc 3 – Giao tiếp truyền thông

- BAUD 3: tốc độ truyền thông qua RS485(cố định khung dữ liệu 8 bit, none parity, 1 stop bit).
  - Ân dể vào thư mục cấp 3 để chọn một trong các tốc độ sau:

| Hiển thị | Ý nghĩa          | Hiển thị ở thư mục cấp 2 |
|----------|------------------|--------------------------|
| 69 1500  | Tốc độ Baud 1200 | 6803 0                   |
| 632400   | Tốc độ Baud 2400 | 6AUd I                   |
| 634800   | Tốc độ Baud 4800 | 6803 2                   |
| 639600   | Tốc độ Baud 9600 | 6AN9 3                   |

- Bri / , 8N1 : chọn số bit truyền và kiểm tra chẵn lẻ, gồm 3 loại 8N1, 7E1, 7O1.
- ♦ Cond 0, COMD 0: chọn chế độ truyền nhận dữ liệu cho ngõ

RS232. Ấn **li** để vào chỉnh theo một trong các mục sau:

| Giá trị | Ý nghĩa                            | Hiển thị ở thư mục cấp 2 |
|---------|------------------------------------|--------------------------|
| 0       | Truyền liên tục                    | Coñd O                   |
| 1       | Modbus RTU                         | Coñd I                   |
| 2       | Nhấn nút <b>để</b> in              | Coñd 2                   |
| 3       | ổn định tự động in                 | •••                      |
| 4       | Lỗi mức cao sẽ in                  | •••                      |
| 5       | Lỗi mức thấp sẽ in                 | •••                      |
| 6       | Lỗi mức cao và thấp sẽ in          | •••                      |
| 7       | Đạt sẽ in                          | •••                      |
| 8       | Lỗi mức cao và đạt sẽ in           | •••                      |
| 9       | Lỗi mức thấp và đạt sẽ in          | •••                      |
| 10      | Cài đặt tên sản phẩm bằng máy tính | •••                      |

• **Addreg**, **Addreg**: địa chỉ đầu cân khi sử dụng chế độ giao

tiếp **Modbus RTU** và đầu cân lúc này là **Slaver**. Ấn <sup>MM</sup> vào thay đổi địa chỉ.

★ HC I II, HC1 01 : chọn kênh truyền cho bo không dây HC12, có tất cả 99 kênh tương ứng với 99 tần số khác nhau, các bo cũng kênh

mới giao tiếp được với nhau. Ấn We vào thư mục cấp 3 để chỉnh.

Prin 0 : chọn loại máy in, kết hợp với mục MODE 0

bên dưới để gửi nội dung in ra. Ấn 🎽 để chỉnh, chọn một trong các loại máy in sau:

| Giá trị | Ý nghĩa                 |
|---------|-------------------------|
| 0       | Máy in nhiệt thường     |
| 1       | Máy in SPRT             |
| 2       | Máy in tem dán Gprinter |
| 3       | Máy in ULP UTE          |

- For the second second
- FUN1: chọn định dạng chuỗi truyền ở chế độ truyền liên tục (COMD 0). Khi TFUN 7, chuỗi truyền sẽ do người dùng tự định nghĩa thông qua các thông số truyền gồm ký tự bắt đầu chuỗi(BS), ký tự kết thúc chuỗi(ES), vị trí bắt đầu giá trị cân(BF), vị trí kết thúc giá trị cân(EF) được liệt kê tiếp theo bên dưới. Chi tiết xem thêm ở phần 5-2. Giao tiếp truyền thông RS232.
- BS 0AH : ký tự bắt đầu chuỗi truyền dưới dạng số HEX d0 người dùng tự định nghĩa khi TFUN 7.
- ES ODH : ký tự kết thúc chuỗi truyền dưới dạng số HEX do người dùng tự định nghĩa khi TFUN 7.
- ✤ DT, BF 07 : vị trí bắt đầu giá trị cân do người dùng tự định nghĩa khi TFUN 7.
- EF 14: vị trí kết thúc giá trị cân do người dùng tự định nghĩa khi TFUN 7.
- ↓ 4-3-4. FUnC 4 Cài đặt mức báo ngõ ra HI\_LO\_OK
  - HIGH : khối lượng mức cao dùng cho chức năng HI\_LO\_OK. Khối lượng cân lớn hơn khối lượng này sẽ bật ngõ ra HI, báo đèn trạng thái HI, nếu khối lượng này lớn hơn khối lượng mức cao 1(HIGH1) và khối lượng HIGH1 khác 0 sẽ bật ngõ ra BUZZ và báo còi.
  - Lou, LOW : khối lượng mức thấp dùng cho chức năng HI\_LO\_OK. Khối lượng cân nhỏ hơn khối lượng này sẽ bật ngõ ra LO, báo đèn trạng thái LO, nếu khối lượng này nhỏ hơn khối lượng mức thấp 1(LOW1) sẽ bật ngõ ra BUZZ và báo còi.
  - ♦ HIGHI, HIGH1 : xem mục HIGH ở trên.
  - ✤ Loui, Low1 : xem muc LOW ở trên.

- **4** 4-3-5. **FUnc 5**, FUNC 5 Thông số điều khiển cân
  - ♦ [SERB L], STAB T: thời gian chờ ổn định để lấy dữ liệu cân, lưu vào USB, in ra máy in, lưu vào khối lượng tổng, bật chế độ HI\_LO\_OK.
  - Image: Section of the section of the section of

# PoPo 0: chọn hiển thị điểm bột

| Giá trị | Ý nghĩa                                                          |
|---------|------------------------------------------------------------------|
| 0       | Hiển thị giá trị cân                                             |
| 1       | Hiển thị giá trị cân, khi đặt vật lên cân và ổn định sẽ hiển thị |
|         | điểm bột                                                         |
| 2       | Hiển thị điểm bột                                                |
| 3       | Kiểm tra lực (TEST LOAD)                                         |
| 4       | Cân đếm                                                          |

# **↓** 4-3-6. *FUnL B*, FUNC 6 – Công cụ

- PRSS S: cài đặt mật khẩu cho đầu hiển thị cân
- ♦ CHK IO: kiểm tra ngõ vào vào ngõ ra điều khiển
- **FESEE**, **RESET**: mặc định toàn bộ hệ thống các thông số của đầu cân theo giá trị ban đầu của nhà sản xuất.
- \* **E in Er**, **TIMER** : cài đặt thời gian
- ♦ SEE ZE: xem giá trị số nội tại vị trí 0
- ♦ SEE AD: xem số nội AD hiện tại
- SEE CO: xem số nội đã hiệu chuẩn không tải
- ♦ **SEE CL**: xem số nội đã hiệu chuẩn có tải

- **BALECY**, **BATERY** : hiển thị mức điện áp hiện tại của Acquy.
- ★ br , b , BRIG 0: chỉnh độ sáng hiển thị led 7 đoạn.
- STA 01 : thời gian tắt màn hình khi cân không sử dụng, đơn vị phút, không tắt màn hình chỉnh STA 00.
- PoF 10, POF 10 : thời gian tự động tắt nguồn khi cân không sừ dụng, đơn vị phút, không tư động tắt nguồn chỉnh POF 00.
- STB 06 : thời gian màn hình led giữ độ sáng đã cài đặt sang độ sáng tối nhất tính từ lúc cân ổn định. Khi ổn định ở mức 0, thời gian này giảm còn ½ giá trị thời gian cài đặt, đơn vị giây(s). Chỉnh giá trị này về 0, STB 00, màn hình led luôn luôn sáng ở mức cài đặt và không chuyển về độ sáng thấp nhất.

#### Chương 5 : Các tùy chọn

5-1. Mô tả ngõ ra điều khiển mức HI\_LO\_OK

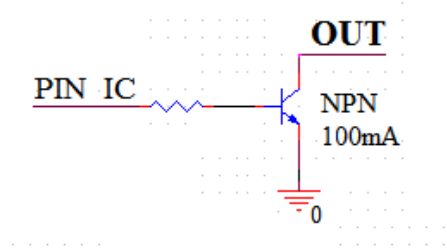

#### ĐỊNH NGHĨA NGÕ RA HI\_LO\_OK

#### 5-2. Giao tiếp truyền thông RS232

Khi chọn đầu cân ở chế độ truyền dữ liệu cân liên tục (**COMD 0**), lúc này cân sẽ truyền dữ liệu theo các định dạng bên dưới theo **TFUN** như sau:

#### • TFUN = 1

| String | LF | S  | Т  | ,  | G  | S  | ,  | +  | 1  | 2  | 3  | 4  | •  | 5  | 6  | k  | g  | CR |
|--------|----|----|----|----|----|----|----|----|----|----|----|----|----|----|----|----|----|----|
| HEX    | 0A | 53 | 54 | 2C | 47 | 53 | 2C | 2B | 31 | 32 | 33 | 34 | 2E | 35 | 36 | 6B | 67 | 0D |

• TFUN = 2

| String | €  | <  | 0  | SP | 1  | 2  | 3  | 4  | 5  | 6  | SP | 0  | 0  | 0  | 0  | 0  | CR |
|--------|----|----|----|----|----|----|----|----|----|----|----|----|----|----|----|----|----|
| HEX    | 02 | 3C | 30 | 20 | 31 | 32 | 33 | 34 | 35 | 36 | 20 | 30 | 30 | 30 | 30 | 30 | 0D |

✤ TFUN = 3

| String | Θ  | +          | 1  | 2  | 3  | 4  | 5  | 6  | 2  | 1  | D  | •  |
|--------|----|------------|----|----|----|----|----|----|----|----|----|----|
| HEX    | 02 | 2 <b>B</b> | 31 | 32 | 33 | 34 | 35 | 36 | 32 | 31 | 44 | 03 |

• TFUN = 4

| String | =  | 6  | 5  | •  | 4  | 3  | 2  | 1  | +  |
|--------|----|----|----|----|----|----|----|----|----|
| HEX    | 3D | 36 | 35 | 2E | 34 | 33 | 32 | 31 | 2B |

• TFUN = 5

| String | Р  | +  | 1  | 2  | 3  | 4  | •  | 5  | 6  | CR |
|--------|----|----|----|----|----|----|----|----|----|----|
| HEX    | 50 | 2B | 31 | 32 | 33 | 34 | 2E | 35 | 36 | 0D |

✤ TFUN = 7

| String | BS | SP | ••• | SP | +(BF) | 1  | 2  | 3  | 4  | •  | 5  | 6(EF) | SP | ••• | SP | ES |
|--------|----|----|-----|----|-------|----|----|----|----|----|----|-------|----|-----|----|----|
| HEX    | BS | 20 | 20  | 20 | 2B    | 21 | 32 | 33 | 34 | 2E | 35 | 36    | 20 | 20  | 20 | ES |

Trong đó:

| BS | Ký tự bắt đầu chuỗi         |
|----|-----------------------------|
| ES | Ký tự kết thúc chuỗi        |
| BF | Vị trí bắt đầu giá trị cân  |
| EF | Vị trí kết thúc giá trị cân |
| SP | Khoảng trắng                |

✤ TFUN = 9 : gửi chuỗi truyền gồm số lần cân, mẻ vừa cân và tổng khối lượng cân.

#### 5-3. MODBUS

Đầu cân được tích hợp Modbus RTU chuẩn, tương thích với các loại màn hình cảm ứng HMI như DELTA, SAMKOON, Weinview và PLC như Siemens, Delta, LS,...

|     | Input registers |          |         |                |                                |  |  |  |  |
|-----|-----------------|----------|---------|----------------|--------------------------------|--|--|--|--|
| R/W | Kiểu            | Function | Địa chỉ | Địa chỉ Modbus | Mô tả                          |  |  |  |  |
| R   | Word            | R:04     | 00-01   | 30001-30002    | Giá trị hiển thị trên màn hình |  |  |  |  |
| R   | Word            | R:04     | 02      | 30003          | Số lẻ                          |  |  |  |  |

|     | Coils |            |         |                |                       |  |  |  |  |
|-----|-------|------------|---------|----------------|-----------------------|--|--|--|--|
| R/W | Kiểu  | Function   | Địa chỉ | Địa chỉ Modbus | Mô tả                 |  |  |  |  |
| R/W | Bit   | R:01, W:05 | 0       | 00001          | Trở về màn hình chính |  |  |  |  |
| R/W | Bit   | R:01, W:05 | 1       | 00002          | Hiệu chuẩn không tải  |  |  |  |  |

| D 777 | -   | <b>D</b> 04 <b>T</b> 07 | •  | 0000 <b>0</b> |                                                    |
|-------|-----|-------------------------|----|---------------|----------------------------------------------------|
| R/W   | Bit | R:01, W:05              | 2  | 00003         | Hiệu chuẩn có tải                                  |
| R/W   | Bit | R:01, W:05              | 3  | 00004         | In dữ liệu tổng và Xóa dữ liệu                     |
| R/W   | Bit | R:01, W:05              | 4  | 00005         | In dữ liệu mẻ cân                                  |
| R/W   | Bit | R:01, W:05              | 5  | 00006         | Kích về 0                                          |
| R/W   | Bit | R:01, W:05              | 6  | 00007         | Trở về trạng thái cài đặt FUNC 3                   |
| R/W   | Bit | R:01, W:05              | 7  | 00008         | Cài mặc định toàn bộ hệ thống                      |
| R/W   | Bit | R:01, W:05              | 8  | 00009         | Nhấn <b>Fn</b>                                     |
| R/W   | Bit | R:01, W:05              | 9  | 00010         | Nhấn Tare                                          |
| R/W   | Bit | R:01, W:05              | 10 | 00011         | Nhấn Zero<br>Cal                                   |
| R/W   | Bit | R:01, W:05              | 11 | 00012         | Nhấn 🕐                                             |
| R/W   | Bit | R:01, W:05              | 12 | 00013         | Nhấn <b>Fn</b> <sub>và</sub> <mark>Zero Cal</mark> |
| R/W   | Bit | R:01, W:05              | 13 | 00014         | Nhấn <b>Fn</b> và Tare                             |
| R/W   | Bit | R:01, W:05              | 14 | 00015         | Nhấn <b>Fn</b> và                                  |
| R/W   | Bit | R:01, W:05              | 15 | 00016         | Tắt nguồn                                          |

## Phụ lục 1 – Các phím tắt

Fn Tare vào chỉnh khối lượng mức cao, hiển thị Nhấn đồng thời nút  $\div$ **Fn** và vào chỉnh khối lượng mức thấp, hiển thị Nhấn đồng thời nút \* trong 0.15 giây(nhấn nhả liền) để in mẻ cân, hiển thị  $\dot{\mathbf{x}}$ Nhấn giữ nút 'r i nE trong 1 giây để tắt nguồn cân, hiển thị oFF Nhấn giữ nút  $\dot{\mathbf{v}}$ Fn trong 0.8 giây để in dữ liệu cân tổng và xóa dữ liệu, hiển thị Nhấn giữ nit \* PrintA Fn trong 2.5 giây để vào xem dữ liệu cân tổng và xóa dữ liệu. ✤ Nhấn giữ nit

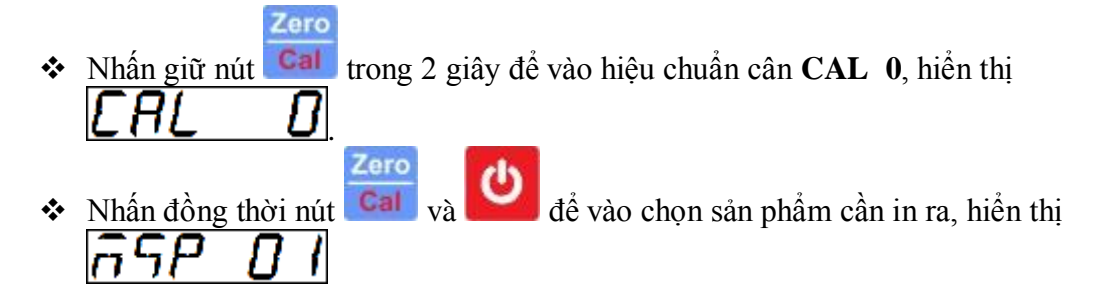

#### Phụ lục 2 – Các báo lỗi thường gặp

- ★ Err / , ERR1: số nội quá nhỏ, kiểm tra cảm biến lực.
- ♦ Err2, ERR2: số nội quá lớn, kiểm tra cảm biến lực.
- ERR6: chênh lệch số nội hiệu chuẩn không tải và hiệu chuẩn có tải quá nhỏ. Kiểm tra cảm ứng lực, kiểm tra xem đã bỏ tải lên cân cho hiệu chuẩn có tải chưa.
- ERR3 : lỗi quá tải, khối lượng đặt trên cân lớn hơn tải tối đa (F Load) được cài hoặc có giá trị âm lớn hơn 50% tải tối đa.

★ Err99 . Lỗi cảm biến lực hoặc lỗi AD.

Phụ lục 3 – Các ký hiệu hiển thị

| 0 1 2 3 4 5 6 7 8 9                     |
|-----------------------------------------|
| 0   2 3 4 5 6 7 8 9                     |
| ABCDEFGHIJKLM                           |
| A P C J E F C H ' J H L U               |
| NOPQRSTUVWXYZ                           |
| ה ה ה א ה ה ה ה ה ה ה ה ה ה ה ה ה ה ה ה |

#### Phụ lục 4 – Chức năng cân động vật

- Tại mục 4-3-2 Func 2, nếu Filter được cài đặt bằng 8 hoặc 9 sẽ có chức năng cân động vật(chú ý chỉnh 4-3-2 Func 2->Motion tăng lên để chống rung cho cân). Quá trình hoạt động như sau:
- Đặt động vật lên cân, khi cân lớn hơn khối lượng được cài đặt trước(mục 4-3-5 Func 5 -> DISC W) sẽ bắt đầu quá trình cân, khi cân bắt đầu tiến tới ổn định, cân sẽ chờ thêm một khoảng thời gian cài đặt trước (mục 4-3-5 Func 5 -> STAB T) rồi giữ khối lượng này hiển thị liên tục trên màn hình cho tới khi đặt thêm động vật khác nữa lên cân hoặc lấy động vật ra khỏi cân sao cho khối lượng thay đổi nhỏ hơn hoặc lớn hơn khối lượng đã chốt trước đó một khoảng DISC W.

#### Phụ lục 5 – Chức năng cân đếm

- Tại mục 4-3-5 Func 5 -> PoPo, chỉnh lên 4 để chuyển qua chế độ cân đếm số lượng.
- Đặt khối lượng cần đếm số lượng lên cân, khi cân bắt đầu tiến tới ổn định, cân sẽ chờ thêm một khoảng thời gian cài đặt trước (mục 4-3-5 Func 5 ->

STAB T), sau đó hiển thị số lượng đếm [ 0200].

Tiếp theo nếu muốn cài đặt lại số lượng đếm tương ứng với khối lượng

hiện tại trên cân, nhấn nút **Fn**, sau đó dùng 2 nút **Tare** và **Car** để thay đổi giá trị số đếm cần cài đặt lại.

## Phụ lục 6 – Các kiểu in (bổ sung cho mục 4-3-3 Func 3 – MODE 0 và PRIN 0)

**Khi PRIN 0 và PRIN** 1 (chọn máy in bill thường và máy in SPRT)

#### \* MODE 0

- O mode này, cân sẽ in ra nội dung gồm thứ tự lần cân, khối lượng cân, thời gian cân và trạng thái của lần cân đó.
- Khi khối lượng cân có số lần cân đạt khối lượng mức cao hoặc mức thấp khác 0, thì tổng khối lượng in ra sẽ in thêm nội dung mức cao, mức thấp và đạt. Xem ví dụ phiếu in chi tiết và in tổng bên dưới:

| Tł                                          | THÔNG TIN CÔNG TY<br>(nếu có cài đặt) |               |            |  |  |  |  |  |  |
|---------------------------------------------|---------------------------------------|---------------|------------|--|--|--|--|--|--|
| PHIEU CAN 01                                |                                       |               |            |  |  |  |  |  |  |
| TEN<br>25                                   | TEN SAN PHAM(nếu có cài đặt)          |               |            |  |  |  |  |  |  |
| STT K                                       | H.LUONG(kg)                           | T.GIAN        | TT         |  |  |  |  |  |  |
| 1                                           | 25.00                                 | 11:30:28      | OK         |  |  |  |  |  |  |
| 2                                           | 26.50                                 | 11:30:36      | HI         |  |  |  |  |  |  |
| 3                                           | 24.30                                 | 11:30:49      | LO         |  |  |  |  |  |  |
| 4                                           | 25.10                                 | 11:30:57      | OK         |  |  |  |  |  |  |
| 5                                           | 25.20                                 | 11:31:19      | OK         |  |  |  |  |  |  |
| 6                                           | 25.30                                 | 11:31:32      | OK         |  |  |  |  |  |  |
| 7                                           | 26.20                                 | 11:31:41      | HI         |  |  |  |  |  |  |
| 8                                           | 25.10                                 | 11:31:58      | OK         |  |  |  |  |  |  |
| STT K                                       | H.LUONG(kg)                           | T.GIAN        | TT         |  |  |  |  |  |  |
| 25-                                         | 08-2021 1                             | 1:32:18       |            |  |  |  |  |  |  |
| TONG SO LAN CAN :8TONG KHOI LUONG:202.70 kg |                                       |               |            |  |  |  |  |  |  |
| LOI MU                                      | JC CAO : 2                            | 52.7          | 0kg        |  |  |  |  |  |  |
| DAT                                         | : 5                                   | 24.3<br>125.7 | okg<br>Okg |  |  |  |  |  |  |
| C                                           | AM ON QUY F                           | КНАСН         |            |  |  |  |  |  |  |

#### **\*** MODE 1

| 0      | <ul> <li>MODE này tương tự như MODE = 0, chỉ khác ở chỗ không in ra</li> <li>trang thái của từng lần cân. Xem ví dụ phiấu in chỉ tiất và in tổng</li> </ul> |                   |                                    |  |  |  |  |  |  |  |
|--------|----------------------------------------------------------------------------------------------------|-------------------|------------------------------------|--|--|--|--|--|--|--|
| Т      | HÔNG TIN CÔN                                                                                                    | G TY              | vi dụ phiêu là chỉ tiết và là tông |  |  |  |  |  |  |  |
|        | (nếu có cài đặt)                                                                                                    |                   |                                    |  |  |  |  |  |  |  |
|        | PHIEU CAN UI                                                                                                    |                   |                                    |  |  |  |  |  |  |  |
| TEN    | SAN PHAM(nếu                                                                                                    | có cài đặt)       |                                    |  |  |  |  |  |  |  |
| STT K  | HOI LUONG(kg)                                                                                                    | 0:28<br>THOI GIAN |                                    |  |  |  |  |  |  |  |
|        |                                                                                                    | 11.00.00          |                                    |  |  |  |  |  |  |  |
| I      | 25.00                                                                                                    | 11:30:28          |                                    |  |  |  |  |  |  |  |
|        |                                                                                                    |                   |                                    |  |  |  |  |  |  |  |
| 2      | 26.50                                                                                                    | 11:30:36          |                                    |  |  |  |  |  |  |  |
|        |                                                                                                    |                   |                                    |  |  |  |  |  |  |  |
| 3      | 24.30                                                                                                    | 11:30:49          |                                    |  |  |  |  |  |  |  |
|        |                                                                                                    |                   |                                    |  |  |  |  |  |  |  |
| 4      | 25.10                                                                                                    | 11:30:57          |                                    |  |  |  |  |  |  |  |
|        |                                                                                                    |                   |                                    |  |  |  |  |  |  |  |
| 5      | 25.20                                                                                                    | 11:31:19          |                                    |  |  |  |  |  |  |  |
|        |                                                                                                    |                   |                                    |  |  |  |  |  |  |  |
| 6      | 25.30                                                                                                    | 11:31:32          |                                    |  |  |  |  |  |  |  |
| 7      | 26.20                                                                                                    | 11:31:41          |                                    |  |  |  |  |  |  |  |
| 8      | 25.10                                                                                                    | 11:31:58          |                                    |  |  |  |  |  |  |  |
| STT K  | HOI LUONG(kg)                                                                                                    | THOI GIAN         |                                    |  |  |  |  |  |  |  |
| 25-    | 08-2021 11:3                                                                                                    | 2:18              |                                    |  |  |  |  |  |  |  |
| TONG S | SO LAN CAN :                                                                                                    |                   |                                    |  |  |  |  |  |  |  |
| TONG I | AHOI LUONG:                                                                                                    |                   |                                    |  |  |  |  |  |  |  |
| C      | AM ON QUY KH                                                                                                    | ACH               |                                    |  |  |  |  |  |  |  |

#### **\* MODE 2**

• Phiếu in chi tiết

THÔNG TIN CÔNG TY (nếu có cài đặt) PHIEU CAN 01

 TEN SAN PHAM(nếu có cài đặt)

 Ngay:
 25-08-2021

 Gio
 11:30:28

 K.LUONG:
 25.00kg

• Phiếu in tổng

| THÔNG TIN CÔNG TY            |                  |           |  |  |  |  |  |
|------------------------------|------------------|-----------|--|--|--|--|--|
|                              | (nếu có cài đặt) |           |  |  |  |  |  |
|                              | PHIẾU CÂN        | 01        |  |  |  |  |  |
| TEN SAN PHAM(nếu có cài đặt) |                  |           |  |  |  |  |  |
|                              |                  |           |  |  |  |  |  |
| BD:                          | 25-08-2021       | 11:32:18  |  |  |  |  |  |
| KT:                          | 25-08-2021       | 12:35:13  |  |  |  |  |  |
| TONC                         | G SO LAN CAN :   | 8         |  |  |  |  |  |
| TONC                         | G KHOI LUONG:    | 202.70 kg |  |  |  |  |  |
|                              |                  |           |  |  |  |  |  |
|                              | CAM ON QUY KHACH |           |  |  |  |  |  |

#### \* MODE 3

Nội dung in tương tự như **MODE 0**, điểm khác ở MODE này là khi nhấn in tổng sẽ in ra thêm một phiếu in chi tiết nữa. Cho phép lưu tối đa 100 lần.

#### **\* MODE 4**

Nội dung in tương tự như **MODE 1**, điểm khác ở MODE này là khi nhấn in tổng sẽ in ra thêm một phiếu in chi tiết nữa. Cho phép lưu tối đa 100 lần.

**\* MODE 5** 

Cộng dồn từng lần cân và lưu dữ liệu tổng cộng, không in từng lần cân và chỉ cho phép in dữ liệu tổng cộng.

202.70 kg

Mỗi lần lưu, màn hình hiển thị số lần cân trong 2s rồi trở về màn hình chính.

Phiếu in tổng

 THÔNG TIN CÔNG TY
 (nếu có cài đặt)
 PHIẾU CÂN 01
 TEN SAN PHAM(nếu có cài đặt)
 BD: 25-08-2021 11:32:18
 KT: 25-08-2021 12:35:13
 TONG SO LAN CAN : 8

CAM ON QUY KHACH

TONG KHOI LUONG:

#### **\*** MODE 6 – IN GROSS TARE NET

#### THÔNG TIN CÔNG TY (nếu có cài đặt) PHIẾU CÂN 01

TEN SAN PHAM(nếu có cài đặt)Ngay:25-08-202111:32:18Gio :25-08-202112:35:13GROSS :202.70 kgTARE :27.20 kgNET :175.50 kg

## ✤ MODE 7 – IN SỐ LƯỢNG (CÂN ĐẾM)

# THÔNG TIN CÔNG TY (nếu có cài đặt) PHIẾU CÂN 01

 TEN SAN PHAM(néu có cài đặt)

 Ngay:
 25-08-2021
 11:32:18

Gio : 25-08-2021 12:35:13 K.LUONG : 202.70 SO LUONG: 2022 K.L/S.L : 0.10

**Khi PRIN 2** (chọn máy in tem GPRINTER)

Đối với tất cả các MODE x, nội dung in ra như bên dưới:

• Phiếu in chi tiết

DOWNLOAD "D00",12, total w a DOWNLOAD "D01",12, num\_pack\_a DOWNLOAD "D02",12, total\_w DOWNLOAD "D03",12, num\_package DOWNLOAD "D04",12, total\_w\_fail\_high DOWNLOAD "D05",12, num\_pack\_fail\_high DOWNLOAD "D06",12, total\_w\_fail\_low DOWNLOAD "D07",12, num\_pack\_fail\_low DOWNLOAD "D08",12, rtcHour : rtcMin : rtcSec DOWNLOAD "D09",12, rtcMday - rtcMon - rtcYear DOWNLOAD "D10",12, current\_w DOWNLOAD "D11",12, status DOWNLOAD "D12",20, Ten San Pham DOWNLOAD "D13",12, tare\_w DOWNLOAD "D14",12, gross\_w DOWNLOAD "D15",12, count DOWNLOAD "D16",12, upcs RUN "GP00[address].BAS"

• Phiếu in tổng

DOWNLOAD "D00",12, total\_w\_a DOWNLOAD "D01",12, num\_pack\_a DOWNLOAD "D02",12, total\_w DOWNLOAD "D03",12, num\_package DOWNLOAD "D04",12, total\_w\_fail\_high DOWNLOAD "D05",12, num\_pack\_fail\_high DOWNLOAD "D06",12, total\_w\_fail\_low DOWNLOAD "D07",12, num\_pack\_fail\_low DOWNLOAD "D08",12, rtcHour : rtcMin : rtcSec DOWNLOAD "D09",12, rtcMday - rtcMon – rtcYear DOWNLOAD "D10",20, Ten San Pham RUN "GP00[address+1].BAS"

#### Trong đó

| 11011g uo                  |                                   |
|----------------------------|-----------------------------------|
| Nội dung                   | Ý nghĩa                           |
| total_w_a                  | Tổng khối lượng tổng cộng         |
| num_pack_a                 | Số lần cân tổng cộng              |
| total_w                    | Tổng khối lượng cân đạt           |
| num_package                | Số lần cân đạt                    |
| total_w_fail_high          | Tổng khối lượng lỗi mức cao       |
| num_pack_fail_high         | Số lần cân lỗi mức cao            |
| total_w_fail_low           | Tổng khối lượng lỗi mức thấp      |
| num_pack_fail_low          | Số lần cân lỗi mức thấp           |
| rtcHour : rtcMin : rtcSec  | Giờ, phút, giây                   |
| rtcMday - rtcMon - rtcYear | Ngày tháng năm                    |
| current_w                  | Khối lượng mẻ vừa cân(NET WEIGHT) |
| tare_w                     | Khối lượng bì                     |
| gross_w                    | Khối lượng Net + bì               |
| count                      | Số đếm (cân đếm sản phẩm)         |
| upcs                       | Đơn vị khối lượng đếm             |
| status                     | Trạng thái cân (CAO, ĐẠT, THẤP)   |

#### **Khi PRIN 3** (chọn máy in tem ULP)

Đối với tất cả các MODE x, nội dung in ra như bên dưới:

• Phiếu in chi tiết

| Nội dung           | Biến |
|--------------------|------|
|                    |      |
| FR" address "\n?\n |      |
| total_w_a \n       | V0   |

| num_pack_a \n                 | V1  |
|-------------------------------|-----|
| total_w \n                    | V2  |
| num_package \n                | V3  |
| total_w_fail_high \n          | V4  |
| num_pack_fail_high \n         | V5  |
| total_w_fail_low \n           | V6  |
| num_pack_fail_low \n          | V7  |
| rtcHour : rtcMin : rtcSec \n  | V8  |
| rtcMday - rtcMon - rtcYear \n | V9  |
| current_w \n                  | V10 |
| status \n                     | V11 |
| Ten San Pham \n               | V12 |
| tare_w \n                     | V13 |
| gross_w \n                    | V14 |
| count \n                      | V15 |
| upcs \n                       | V16 |
| P1,1 \n                       |     |
|                               |     |

• Phiếu in tổng

```
FR" address + 1 "\n?\n
total_w_a \n
num_pack_a \n
total_w \n
num_package \n
total_w_fail_high \n
total_w_fail_low \n
num_pack_fail_low \n
rtcHour : rtcMin : rtcSec \n
rtcMday - rtcMon - rtcYear \n
Ten San Pham \n
P1,1 \n
```

Trong đó address là các số 01, hoặc 02, hoặc ..., được cài đặt trong mục FUNC 3 – ADDRES.

#### Phụ lục 7 – Cài đặt tên sản phẩm và thông tin công ty

- Bước 1 : vào mục 4-3-3 Func 3 -> COMD x chỉnh lên COMD10 để vào chế độ cài đặt tên sản phẩm từ phần mềm qua cổng RS232 của máy tính.
  - Chú ý: mục 4-3-3 Func 3 -> ADR xx, xx phải được cài đặt khác 0 để kích hoạt USART của đầu hiển thị cân.
- Bước 2 : sử dụng phần mềm hoặc terminal để cài đặt tên sản phẩm hoặc thông tin công ty xuống đầu cân. Đầu cân cho phép cài đặt tối đa 100 tên sản phẩm, chiều dài tên là 20 ký tự, với mã sản phẩm từ 0 -> 99, chiều dài tối đa thông tin công ty là 64 ký tự. Nội dung câu lệnh và ý nghĩa như sau:

| Nội dụng câu lânh    | <u>Ý</u> nghĩa                          |  |
|----------------------|-----------------------------------------|--|
| Nội dùng câu lệnh    | r ngnia                                 |  |
|                      | SETN : mã lệnh bắt buộc                 |  |
|                      | xx : mã sản phẩm có giá trị từ 00 -> 99 |  |
|                      | _ : khoảng trắng                        |  |
|                      | TENSANPHAM : tên sản phẩm có chiều      |  |
|                      | dài tối đa 20 ký tự                     |  |
|                      | SETCN : mã lệnh bắt buộc                |  |
| SETCN_THONGTINCONGTY | _ : khoảng trắng                        |  |
|                      | THONGTINCONGTY : thông tin tên          |  |
|                      | công ty, số điện thoại, địa chỉ,, chiều |  |
|                      | dài tối đa là 64 ký tự                  |  |

Bước 3 : khi đầu cân nhận được câu lệnh sẽ trả về máy tính nội dung sau:

| Đúng                    | Sai   |
|-------------------------|-------|
| OK+SETNxx_TENSANPHAM    | ERROR |
| OK+SETCN_THONGTINCONGTY | ERROR |

#### Phụ lục 8 – Lưu dữ liệu USB

- Dữ liệu cân được lưu vào USB sau mỗi lần cân, sau khi in và xóa tổng.
- Khi cắm USB vào cân, tự động sẽ tạo file có tên hhddmmyy.CSV(xem ý nghĩa tên file ở bảng bên dưới), đọc được bằng Excel, mỗi giờ sẽ tạo 1 file mới khi có thao tác cắm USB vào đầu cân hoặc mở nguồn lên, nếu file đó có sẵn rồi thì không tạo nữa mà tiếp tục lưu dữ liệu cân lên file đó, nếu chưa có sẽ tạo file mới. Nếu qua giờ tiếp theo USB vẫn còn cắm trong đầu cân thì dữ liệu sẽ vẫn lưu trên file được tạo ra trước đó.

| Ý nghĩa tên file |             |       |      |                                |
|------------------|-------------|-------|------|--------------------------------|
| hh               | hh dd mm yy |       | .CSV |                                |
| Giờ              | ngày        | tháng | năm  | Định dạng dữ liệu Excel cơ bản |

Hỗ trợ dung lượng USB tối đa 32GB.

Định dạng dữ liệu chi tiết từng lần cân được lưu vào USB:

| CAN 01     |         |            |                     |        |         |
|------------|---------|------------|---------------------|--------|---------|
| So lan can | KL vua  | Trang thai | Thoi gian           | Ma San | Ten San |
|            | can(kg) |            |                     | Pham   | Pham    |
| 1          | 25.70   | OK         | 15:01:34 27-07-2022 | 2      | Xoai    |
| 2          | 25.60   | OK         | 15:01:49 27-07-2022 | 2      | Chuoi   |
| 3          | 25.72   | OK         | 15:02:04 27-07-2022 | 2      | Dua Hau |
|            |         |            |                     | •••    |         |
| 9          | 25.11   | LO         | 15:06:28 27-07-2022 | 2      |         |
| 10         | 26.14   | HI         | 15:07:23 27-07-2022 | 2      |         |
| 11         | 25.71   | OK         | 15:07:51 27-07-2022 | 2      |         |

Định dạng dữ liệu tổng cộng khi in và xóa tổng:

| 15:32:09 27-07-2022 |                 |                  |                 |  |
|---------------------|-----------------|------------------|-----------------|--|
| Tong KL DAT(kg)     | Tong KL CAO(kg) | Tong KL THAP(kg) | Tong KL(kg)     |  |
| 153.62              | 52.31           | 75.14            | 231.07          |  |
| So lan can DAT      | So lan can CAO  | So lan can THAP  | Tong So lan can |  |
| 6                   | 2               | 3                | 11              |  |

#### Phụ lục 9 – Các kiểu thay đổi độ sáng màn hình(mặc định)

Nhằm tối ưu sự tiêu hao Acquy trong quá trình sử dụng, ta nên chú ý các tính năng hiển thị độ sáng màn hình led 7 đoạn như sau:

- ➢ Khi cân chưa ổn định (led đơn S tắt)
  - Khi giá trị cân lớn hơn khối lượng đã được cài đặt trước(mục 4-3-5 Func 5 -> DISC W), màn hình led sẽ sáng với độ sáng đã được cài đặt trong mục 4-3-6 Func 6 -> BRIG 0 (mặc định sáng nhất).
  - Khi giá trị cân nhỏ hơn hoặc bằng khối lượng được cài đặt trước, màn hình led sẽ sáng với độ sáng nhỏ nhất.
- Khi cân đã ổn định (led đơn S bật sáng)

- Khi giá trị cân lớn hơn khối lượng đã được cài đặt trước(mục 4-3-5 Func 5 -> DISC W), màn hình led sẽ sáng với độ sáng đã được cài đặt trong mục 4-3-6 Func 6 -> BRIG 0 (mặc định sáng nhất) trong thời gian 6 giây, sau đó trở về độ sáng nhỏ nhất.
- Khi giá trị cân nhỏ hơn hoặc bằng khối lượng đã được cài đặt trước, màn hình led sẽ sáng với độ sáng đã được cài đặt trong thời gian 3 giây, sau đó trở về độ sáng nhỏ nhất.
- Khi nhấn bất kỳ phím nào trên màn hình cân, màn hình led sẽ bật sáng trở lại trong khoảng thời gian 3 hoặc 6 giây tùy vào trạng thái cân hiện tại(led đơn S bật hay tất).

#### Phụ lục 10 – Khóa hiệu chuẩn cân (khóa CALIB)

Bên trong đầu cân trên bo mạch có một Jump nối 2 chân dùng cho việc khóa không cho thực hiện hiệu chuẩn cân(nối Jump), xem hình bên dưới:

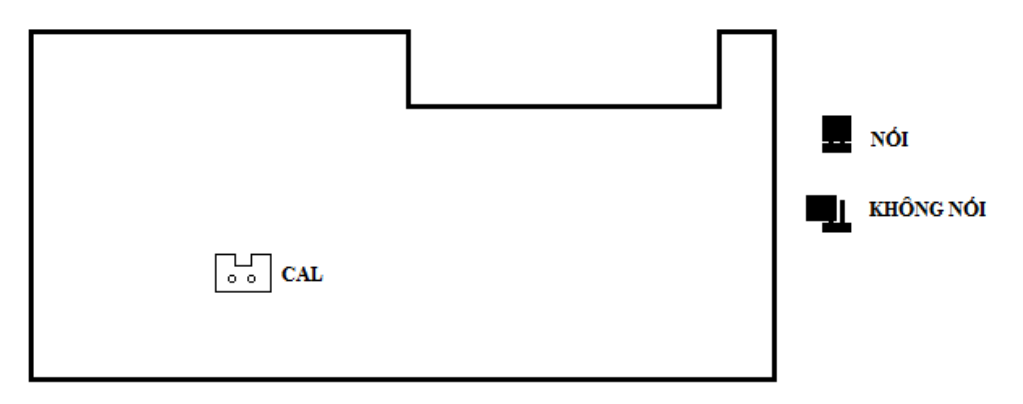